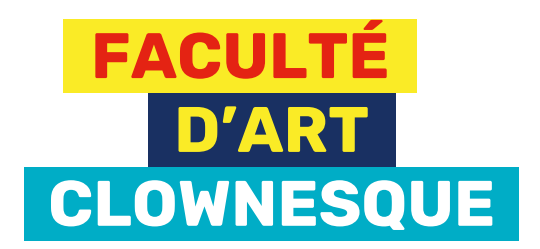

## S'INSCRIRE À UNE FORMATION PARCOURS PROFESSIONNEL

Rendez-vous sur **la boutique** de la Faculté d'art clownesque.

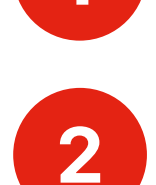

Si vous avez déjà suivi une formation de notre parcours professionnel, passez à la page 4.

Si c'est votre première fois, vous devrez nous transmettre votre CV artistique et créer un compte. Sélectionnez le produit « Candidature » et cliquez sur

|                            | <b>Faculté d'art clownesque de la Fondation Dr Clown</b><br>Formations en art clownesque offertes par des clowns thérapeutiques d'expérience.<br>Formations, ateliers, conférences : il y en a pour tous les goûts!                                                                                                    |  |
|----------------------------|----------------------------------------------------------------------------------------------------|--|
| o- clo                     | En savoir plus <b>f</b> in Ø                                                                                                    |  |
|                            |                                                                                                    |  |
| Inscription                |                                                                                                    |  |
| Inscription<br>Recherche C | A Montréal   Programmation<br>24-25                                                                                                    |  |
|                            |                                                                                                    |  |
| Formations   Parcours dec  | couverte                                                                                                    |  |
| Formations   Parcours pro  | ofessionnel                                                                                                    |  |
|                            | Je veux m'inscrire au parcours professionnel 🛇                                                                                                    |  |
|                            | Je veux m'inscrire au parcours professionnel ♡<br>Vous devez nous faire parvenir un CV artistique afin que nous évaluions votre admissibilité au parcours professionnel.                                                                                                    |  |
|                            | Je veux m'inscrire au parcours professionnel 🛇<br>Vous devez nous faire parvenir un CV artistique afin que nous évaluions votre admissibilité au parcours professionnel.<br>Appuyez sur inscription et la plateforme vous guidera afin de transmettre votre CV.                                                                                                    |  |
|                            | Je veux m'inscrire au parcours professionnel 💟<br>Vous devez nous faire parvenir un CV artistique afin que nous évaluions votre admissibilité au parcours professionnel.<br>Appuyez sur inscription et la plateforme vous guidera afin de transmettre votre CV.<br>Informations supplémentaires                                                                                                    |  |
| Horaire :                  | Je veux m'inscrire au parcours professionnel   Image: Comparison of the parcours professionnel     Vous devez nous faire parvenir un CV artistique afin que nous évaluions votre admissibilité au parcours professionnel.     Appuyez sur inscription et la plateforme vous guidera afin de transmettre votre CV.     Informations supplémentaires     © Le 1 juillet 2025, de 09:00 à 22:00     À la session |  |

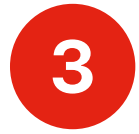

Δ

Cette fenêtre s'ouvrira. Créez un compte.

\*Si vous avez déjà fait une formation (parcours découverte ou professionnel) avec nous, un compte vous a déjà été créé. Vous devriez avoir reçu un courriel de la part de la plateforme Amilia pour le configurer. Sinon, cliquez sur « réinitialiser votre mot de passe ».

Acceptez de partager votre compte avec la Faculté d'art clownesque de la Fondation Dr Clown.

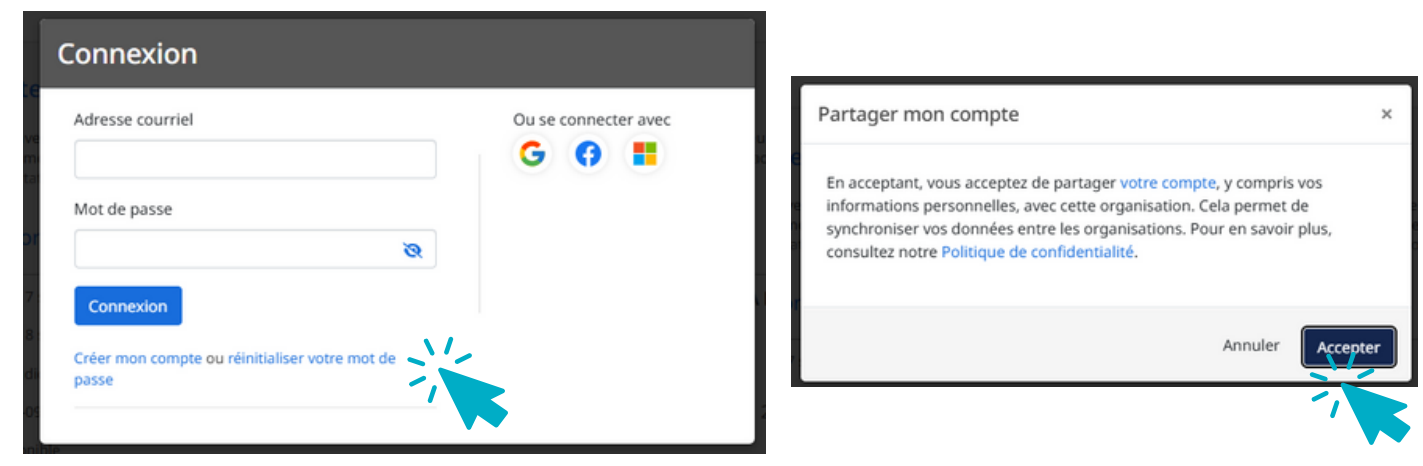

Cliquez sur **a** côté de la personne que vous désirez inscrire (utile pour les inscriptions familiales), puis sur « Commander ».

| Sélectionnez les participants à inscrire                                                                           | × | Sélectionnez les participants à inscrire                                                                                                    |
|----------------------------------------------------------------------------------------------------|---|----------------------------------------------------------------------------------------------------|
| Je veux m'inscrire au parcours professionnel<br>③ Le 1 juillet 2025, de 09:00 à 22:00<br>🖾 0,00 \$ Taxes exonérées |   | Je veux m'inscrire au parcours professionnel                                                                                                    |
| Oliquez sur 💄 pour ajouter au panier                                                                               |   | C (1) C (1) C (2) C (2) C |
| Amy Eloise Mailloux                                                                                                |   | Amy Eloise Mailloux  Any Eloise Mailloux                                                                                                    |
| Continuer à magasiner Commander                                                                                    |   | Continuer à magasiner Commander                                                                                                    |

Suivez les étapes à l'écran pour compléter votre transaction. Après avoir entré vos informations personnelles, on vous invitera à joindre votre CV artistique. Nous acceptons tous les formats de fichier (.doc, .pdf, etc.).

Cliquez ensuite sur « Continuer vers le paiement » (l'inscription est gratuite).

5

6

| (3) Paiement                                                     | Informat                                                              | (1) Commande                                 |
|------------------------------------------------------------------|-----------------------------------------------------------------------|----------------------------------------------|
| Validez chacune des sections avant de poursuivre votre commande. |                                                                       | nformations                                  |
|                                                                  | Informations personnelles : Amy E                                     | Responsable du compte<br>Amy Eloise Mailloux |
| ns rapidement avec le résultat.                                  | aemailloux@drclown.ca<br>Merci de joindre votre CV pour évaluation. N | Amy Eloise Mailloux                          |
|                                                                  | Choisir un fichier                                                    |                                              |
| Continuer à magasiner Continuer vers le paiement                 |                                                                       |                                              |
|                                                                  |                                                                       |                                              |

Votre inscription est complète. Notre équipe analysera votre CV et, une fois approuvé, vous obtiendrez un accès pour compléter votre inscription à nos formations professionnelles.

| Confirmation                                                                                                    |                                                                                |             |  |
|----------------------------------------------------------------------------------------------------|--------------------------------------------------------------------------------|-------------|--|
| fore commande a été complètée avec succès.<br>Juméro de facture : 24041773<br>Jate : 2024-06-28                                                                                                    |                                                                                |             |  |
| lient                                                                                                    |                                                                                | Organisatic |  |
| my Eloise Mailloux                                                                                                    | Faculté d'art clownesque de la Fondation                                       | on Dr Clow  |  |
| 200 de Bleury                                                                                                    | 1200 r                                                                         | ue de Bleur |  |
| iontreal, QC.                                                                                                    | P                                                                              | Montreal, Q |  |
| Formations   Parcours professionnel - Candidature - Je veux m'inscrire au parcours profe     Participant : Amy Eloise Mailloux     Note : Notre équipe analysera votre dossier et vous transmettra un lien d'inscription au pa ne pas tenir compte de la date de l'activité, il s'agit uniquement de la date de fin de la program | ssionnel<br>rcours une fois votre dossier approuvé. Veuillez<br>imation 24-25. |             |  |
|                                                                                                    | Sour total                                                                     | 0.00 \$     |  |
|                                                                                                    | SOUS-LOLD                                                                      |             |  |
|                                                                                                    | Sous-total<br>TPS                                                              | 0,00 \$     |  |
|                                                                                                    | TPS<br>TVQ                                                                     | 0,00 \$     |  |

## VOUS AVEZ DÉJÀ FAIT UNE FORMATION PROFESSIONNELLE OU AVEZ ÉTÉ ADMIS.E SUITE À L'ENVOI DE VOTRE CV ARTISTIQUE

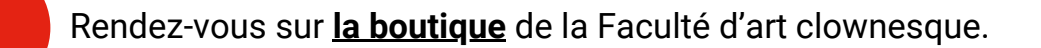

Parcourez les produits et faites votre choix. Une fois décidé.e, appuyez sur pour ajouter la formation choisie à votre panier.

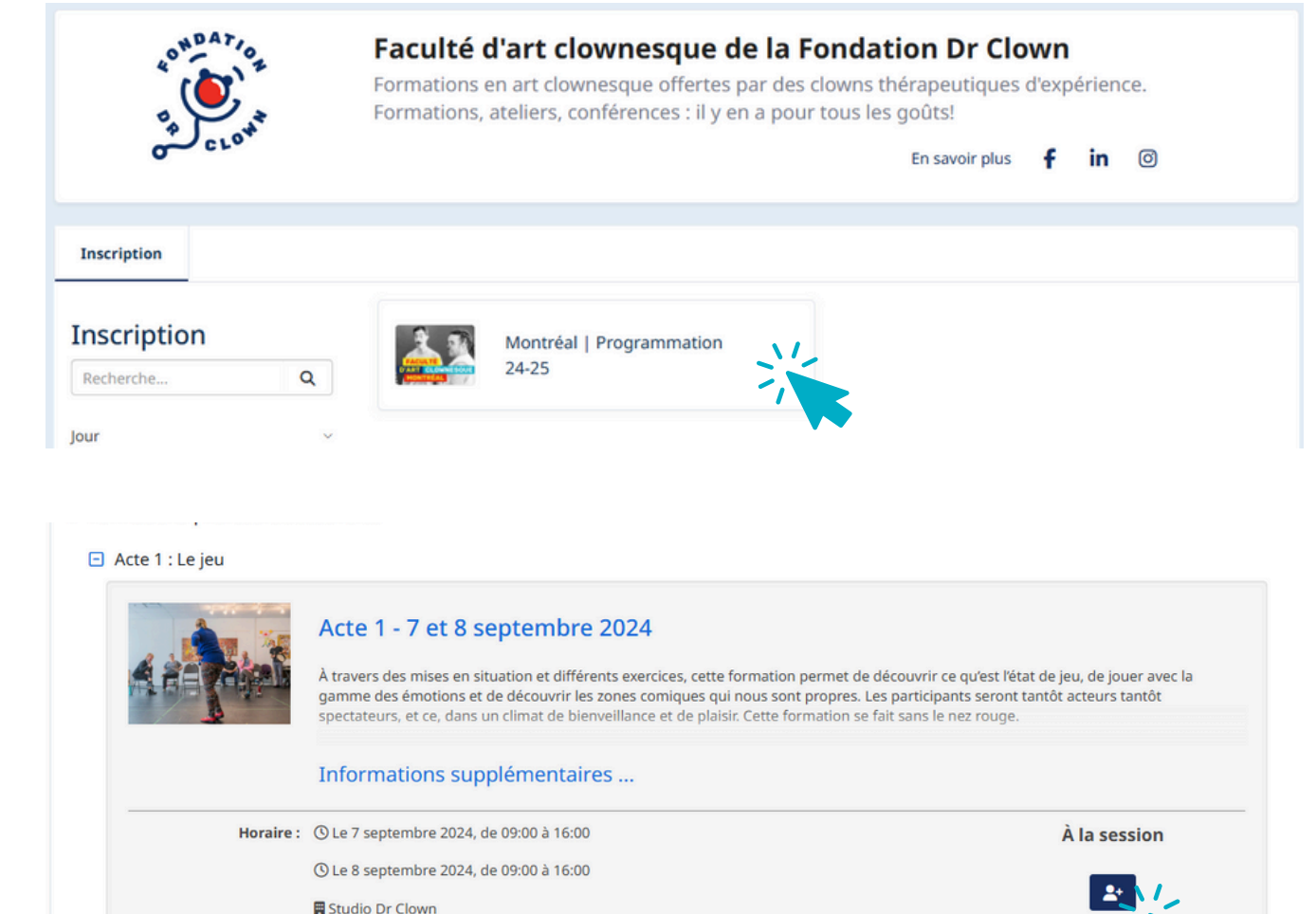

Date de début : 2024-09-07

2

Disponibles : Disponible

240,00

3

Cette fenêtre s'ouvrira. Créez un compte.

\*Si vous avez déjà fait une formation professionnelle, un compte vous a déjà été créé. Vous devriez avoir reçu un courriel de la part de la plateforme Amilia pour le configurer. Sinon, cliquez sur « réinitialiser votre mot de passe ».

Acceptez de partager votre compte avec la Faculté d'art clownesque de la Fondation Dr Clown.

| Adresse courriel | Ou se connecter avec | Partager mon compte                                                                                                    |
|------------------|----------------------|----------------------------------------------------------------------------------------------------|
| Mot de passe     |                      | En acceptant, vous acceptez de partager votre compte, y compris vos<br>informations personnelles, avec cette organisation. Cela permet de<br>synchroniser vos données entre les organisations. Pour en savoir plus,<br>consultez notre Politique de confidentialité. |
| Connexion        |                      | Annuler                                                                                                    |

Cliquez sur **a** côté de la personne que vous désirez inscrire (utile pour les inscriptions familiales), puis sur « Commander ».

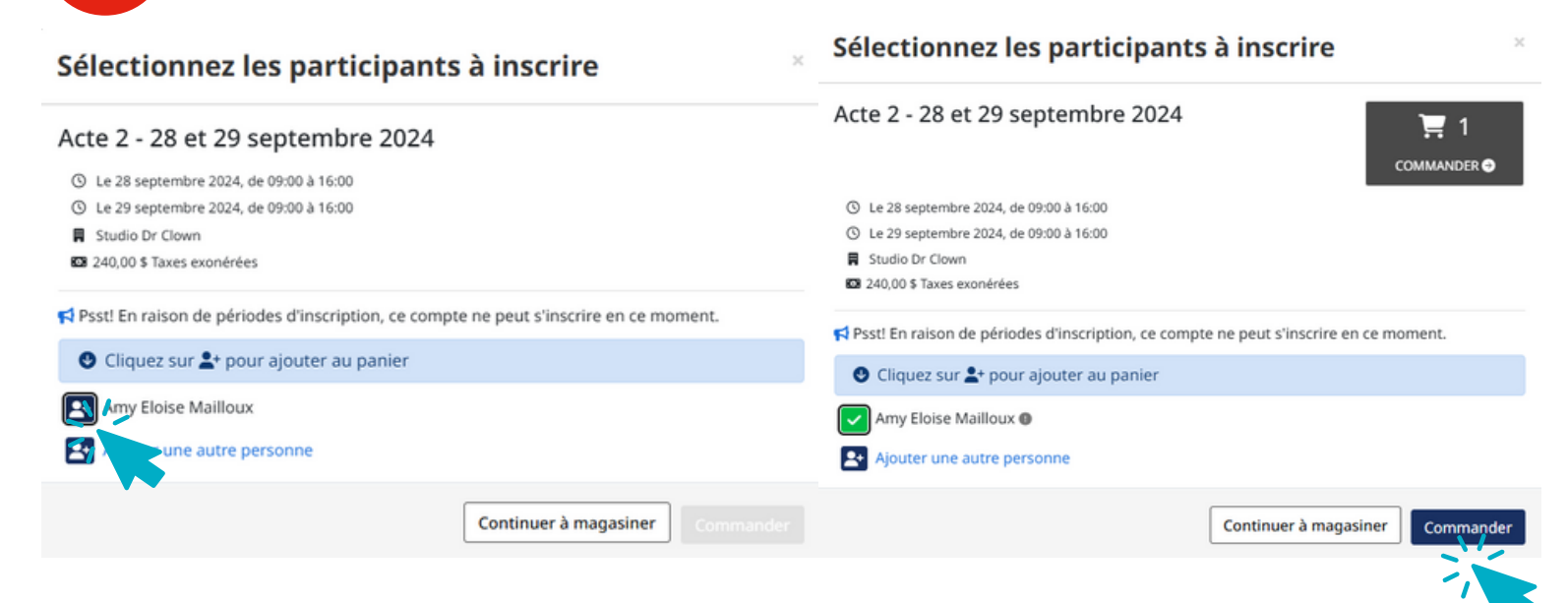

## Suivez les étapes à l'écran pour compléter votre transaction.

| 1 Commande                               | $\rightarrow$ | <li>Informations</li> | ③ Paieme             | nt         |
|------------------------------------------|---------------|-----------------------|----------------------|------------|
| ommande: 1 article                       |               |                       |                      |            |
| cte 2 - 28 et 29 septembre 2024          |               |                       |                      |            |
| À la session                             |               |                       | 240,00 \$            | 240,00 \$  |
|                                          |               |                       |                      | Supprinter |
| oraire :                                 |               |                       |                      |            |
| ) Le 29 septembre 2024, de 09:00 à 16:00 |               |                       |                      |            |
| Studio Dr Clown                          |               |                       |                      |            |
|                                          |               |                       | Sous-total           | 240,00 \$  |
|                                          |               |                       | TPS                  | 0,00 \$    |
|                                          |               |                       | TVQ                  | 0,00 \$    |
|                                          |               |                       | Total de la commande | 240,00 \$  |

6

5

Vous recevrez une confirmation par courriel.

Quelques jours avant la formation, vous recevrez un rappel de la part de formation@drclown.ca.

Voilà! Vous êtes inscrit.e! Si vous avez besoin d'assistance, communiquez avec Audrée Gourde, à formation@drclown.ca